# Sandala Get more right from the start

Connecticut Department of Mental Health and Addiction Services

Electronic Visit Verification (EVV) Provider Training Staff Module

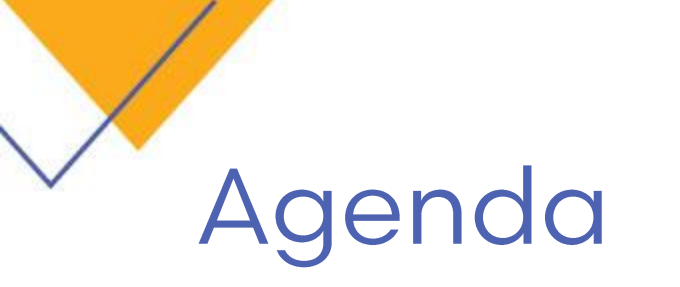

- Staff Module Overview
- Staff Search functions
- Adding New Staff
- Staff Record Navigation
- Modify, Activate/ De-activate Staff Members
- User Security
- Adding Exclusions & Attributes

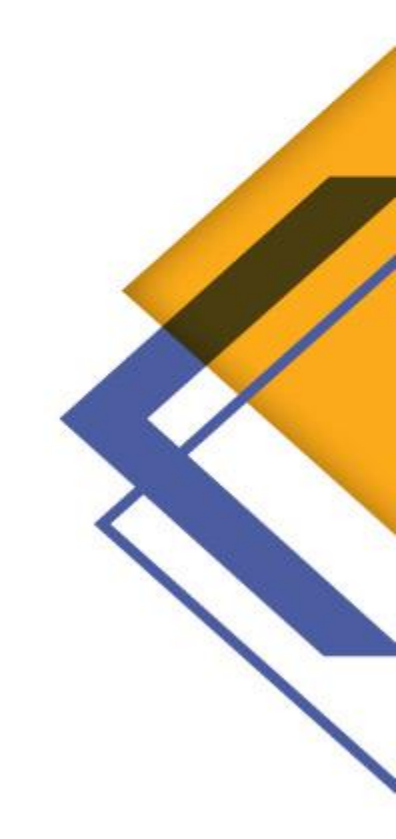

# Accessing the Staff Module

- Clicking the Staff icon on the menu bar opens the search screen.
- By default, search parameters will be set for Active Field Staff.

Additional search filters are available.

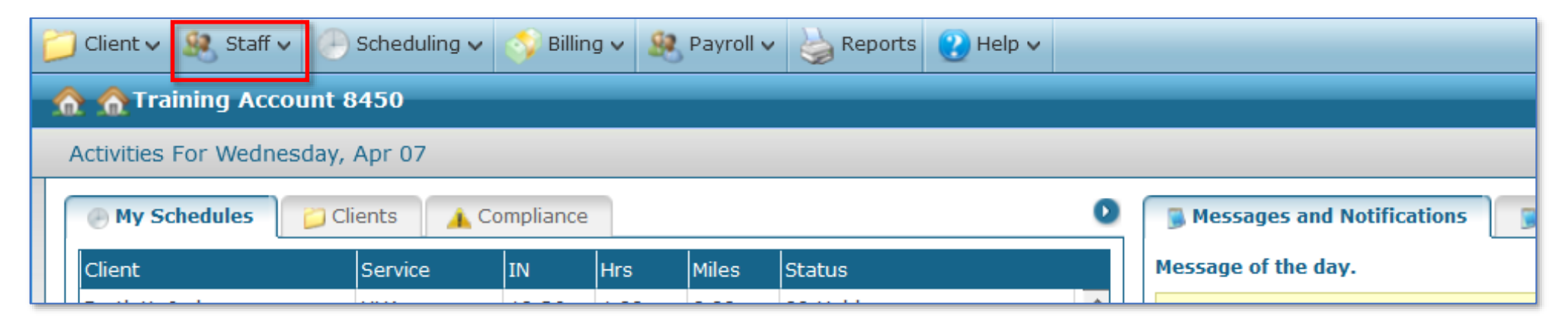

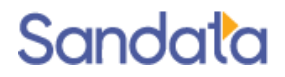

### **Staff Search Filters**

- Caregivers are designated as Field staff
- Office staff are designated as Users
- Use appropriate filters to reduce the results list
- Use the Position filter to search by job role

| Staff Search       |        |             |      | Clear Filter | · 🌀 Refresh | 🕂 New Staff 🍦 Print 🛛 PDF    | 🖂 🗙 Close |
|--------------------|--------|-------------|------|--------------|-------------|------------------------------|-----------|
| Search Filters     |        |             |      |              |             |                              |           |
| Company:           | ~      | First Name: | A    | gency:       | $\sim$      | Users                        |           |
| Location:          | ~      | Last Name:  | Po   | sition:      | $\sim$      | ☑ Field Staff                |           |
| Staff Manager:     | ~      | Agency ID:  | Lang | guage:       | $\sim$      | Contractors                  |           |
| Coordinator:       | $\sim$ | SSN:        |      |              |             | 🗌 Clinical Manager           |           |
| Status: 02- Active | ~      | ZIP:        | ·    |              |             | Non-Compliant Staff          |           |
| Reason:            | ~      | Team:       | ~    |              |             | Reassign Manager/Coordinator |           |

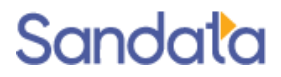

# Adding New Staff

To enter new staff, click the New Staff button on the Staff search screen...the New Staff Wizard opens. 🏹 Clear Filter 🌀 Refresh 🔚 New Staff 🍐 Print 🛛 PDF 🖂 🗙 Close

Minimum Data needed to enter a new staff member:

First Name

Staff Search

- Last Name
- Social Security Number (Only enter last 5 digits and fill with leading zero's)
  - If there are multiple staff members that share the same last 5-digits of their social security numbers, you may enter the second staff member's SSN and increment the first digit of from a 0 to a 1 •

Example:

Staff Member #1 SSN is: 123-45-6789; enter: 000-05-6789

Staff Member #2 SSN is: 987-65-6789 (note- the last 5 digits are the same as Staff Member #1); Provider will enter into Santrax: 100-05-6789

Position

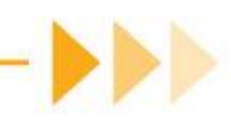

# Adding New Staff

The New Staff Wizard also asks for Company, Location and Admit type.

- Selecting specific values on these screens limit staff to only those items selected
- If the staff is available across all values, do not select anything
- Click **Next** without selecting for maximum staff availability/flexibility

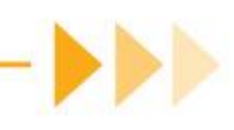

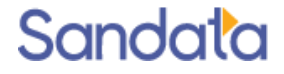

### New Staff Wizard - Personal Information

Name is required. Phone is recommended.

|                    | ie New Staff Member. |
|--------------------|----------------------|
| Type: Person       |                      |
| Title:             |                      |
| * First Name Sarah |                      |
| Middle Init:       |                      |
| * Last Name: Smith |                      |
| Suffix:            |                      |
| Other Information  |                      |
| SSN                |                      |
| Home Phone: ( ) -  |                      |
|                    |                      |
|                    |                      |
|                    |                      |
|                    |                      |

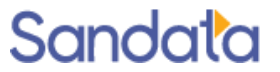

# New Staff Wizard - Company & Location

Selecting Company and/or Location is optional.

If selections are made the staff will only be able to work in the selected company/location.

Leave blank to allow the staff to work across all companies and locations.

| Company   |                       |                                            |          |
|-----------|-----------------------|--------------------------------------------|----------|
| Which Cor | npany will this Staff | Member be associated with?                 |          |
| ID        | <u>ID</u>             | <b>Description</b>                         |          |
| 7         | 4094                  | CT Agency                                  |          |
|           | New Sta               | nff Wizard                                 |          |
|           | Location              |                                            |          |
|           | Which Lo              | cation will this Staff Member be associate | ed with? |
|           | ID                    | Description                                |          |
|           | н                     | Hartford                                   |          |
|           | s                     | New London                                 |          |

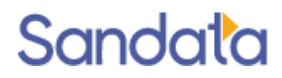

# New Staff Wizard - Admission Types

- Admission Types may include options from other payers in addition to Connecticut
- Selecting Admission Type is optional. If selected it will limit the staff to only working those admission types.

| dmissior  | і Туре                                                 |  |
|-----------|--------------------------------------------------------|--|
| Which Adm | ission Types can this Staff Member be associated with? |  |
| ID        | Description                                            |  |
| ABI       | Acquired Brain Injury                                  |  |
| ABP       | Acquired Brain Injury                                  |  |
| CHI       | CT Home Care Program                                   |  |
| CHP       | CT Home Care Program                                   |  |
| PCI       | Personal Care Assistant – Waiver-Eligible Clients      |  |
|           |                                                        |  |

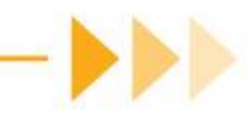

### New Staff Wizard - Position

Select the appropriate position for the staff (can only select one position)

| Position     |                                          |   |
|--------------|------------------------------------------|---|
| What Positic | on will this Staff Member hold?          |   |
| <u>1D</u>    | Description                              | _ |
|              |                                          |   |
| COMP         | Companion                                |   |
| нна          | Home Health Aide                         |   |
| нмк          | Homemaker                                |   |
| ILST         | Independent Living Skills Training       | = |
| LCSW         | Licensed Clinical Social Worker          |   |
| LPN          | Licensed Practical Nurse                 |   |
| OFC          | Office Staff                             |   |
| от           | Occupational Therapist                   |   |
| OTHER        | Other                                    |   |
| PCA          | Personal Care Attendant                  |   |
| PT           | Physical Therapist                       |   |
| PT<br>R A    | Physical Therapist<br>Recovery Assistant |   |

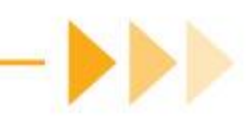

### New Staff Wizard - Position

- Users with the position of Office Staff and permissions of Admin have additional responsibilities of:
  - Creating new users
  - Assigning/updating security permissions to users
  - Manually correct/confirm exception visits

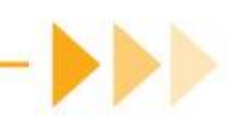

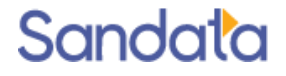

# Staff Record Navigation

- Staff profile organizes information into folders for easy na Constant
- Staff folder focuses on personal and demographic information
- Chart folder focuses on work related information

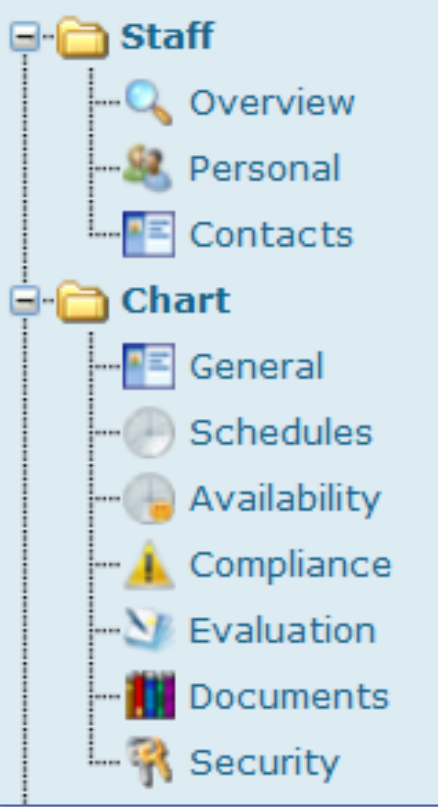

### Staff Folder > Overview Screen

The **Overview** screen provides a summary of information from other screens in the staff

| Personal       Employment and Oth         Halliday, Payton       26 Harbor Park Drive         Port Washington ,NY 11050       Released Date:         Re-Hire Date:       Born: 11/07/1966         Compliance       Compliance         Schedules       Compliance         Schedules       Compliance         Schedules       Recent/Upcoming Events                                                                                                    |                       |
|----------------------------------------------------------------------------------------------------|-----------------------|
| Image: Personal       26 Harbor Park Drive         Port Washington ,NY 11050       First Day Worked:         Released Date:       Re-Hire Date:         Born: 11/07/1966       Compliance         Schedules       Compliance         Schedules       Compliance         Schedules       Compliance         Schedules       Recent/Upcoming Events                                                                                                    | er Dates Contacts     |
| Personal       Port Washington ,NY 11050       Pirst Day Worked:<br>Released Date:<br>Re-Hire Date:<br>Born: 11/07/1966         Chart       Schedules       Compliance         Availability       Compliance       Compliance         Schaution       Evaluation       Recent/Upcoming Events                                                                                                    | Emergency             |
| Port Washington, W11050       Released Date:         Re-Hire Date:       Born: 11/07/1966         Compliance       Compliance         Schedules       Compliance         Availability       Compliance         Evaluation       Evaluation         Bocuments       Recent/Upcoming Events                                                                                                    | Hellider, James       |
| Contacts Chart Contacts Contacts Compliance Compliance                                                                                                    | Hamov(E1C) EEE 1010   |
| Chart     General     Schedules     Availability     Availability     Xecumptiance     Schedules     Schedules     Availability     Recent/Upcoming Events     Security                                                                                                    | Mobile:(017) 555-1212 |
| General<br>- Schedules<br>- Availability<br>- Availability<br>- Compliante<br>Compliante<br>Compliante | Mobile:(917) 555-1212 |
| - Schedules<br>- Availability<br>- Availability<br>- Compliance<br>- Security<br>- Compliance<br>- Security<br>- Recent/Upcoming Events<br>- Security                                                                                                    |                       |
| Availability Availability Availability Availability Availability Availability Availability Recent/Upcoming Events Recent/Upcoming Events Recent/Upcoming Events                                                                                                    |                       |
| Compliance     Security     Compliance     Payroll     Recent/Upcoming Events     Recent/Upcoming Events                                                                                                    |                       |
| >> Evaluation    >> Evaluation    >>> Documents    >>>>>>>>>>>>>>>>>>>>>>>>>>>>>>>>                                                                                                    |                       |
| Payroll     Recent/Upcoming Events     Security                                                                                                    |                       |
| -S Payroll - Recent/Upcoming Events                                                                                                    |                       |
| - R Security                                                                                                    |                       |
|                                                                                                    |                       |
|                                                                                                    |                       |
|                                                                                                    |                       |
|                                                                                                    |                       |
|                                                                                                    |                       |
|                                                                                                    | - Links               |
|                                                                                                    |                       |
|                                                                                                    |                       |
|                                                                                                    |                       |
| Other Notes/Comments                                                                                                    |                       |
|                                                                                                    |                       |
|                                                                                                    |                       |
|                                                                                                    |                       |
|                                                                                                    |                       |

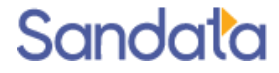

record.

### Staff Folder > Personal Screen

- Staff address (can be used for proximity searches when scheduling)
- Language (can be matched to client needs when scheduling)
- Entering the 7IP code automatically fills in City State and County

| Staff   -Q. Overview   -Resonal   Contacts   Chart   Chart   Chart   Schedules   -Availability   -Availability   -Availability   -Availability   -Availability   -Acompliance   -Y Evaluation   Birthdate:   11/07/1966   SSN:   123-45-7777   Marital:   Marital: | Current Address | Images (0/0) |
|----------------------------------------------------------------------------------------------------|-----------------|--------------|
|----------------------------------------------------------------------------------------------------|-----------------|--------------|

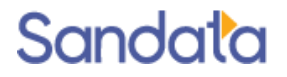

### Staff Folder > Contacts Screen

Add as many contacts as available, designating type of contact, relation to staff

| CONT Halliday, Payton                                                                                                    | Contacts                                          |                                                                                                    |                                                                                                    |                                                                                                    | 🛃 Save 🗙 Cl |
|----------------------------------------------------------------------------------------------------|---------------------------------------------------|----------------------------------------------------------------------------------------------------|----------------------------------------------------------------------------------------------------|----------------------------------------------------------------------------------------------------|-------------|
| - C Overview<br>- R Personal                                                                                                    | Name<br>EMR Halliday, James                       | Home Phone<br>(516) 555-1212                                                                                                    | Mobile Phone<br>(917) 555-1212                                                                                                    | Work Phone                                                                                                    |             |
| Contacts<br>Chart<br>General<br>General<br>General<br>General<br>Availability<br>Availability<br>Valuation<br>Usual<br>Payroll<br>Security<br>Compliance<br>Security<br>Compliance<br>Security<br>Training<br>Security<br>Training | Contact - N<br>Contact<br>Name -<br>F<br>Other In | Azzilla Firefox<br>ps://us.sandata.com/ClientStaff/Contact<br>for staff Halliday, Payton<br>Title:<br>Title: | s.aspx?conParent=2&conParentID=465&conI<br>Current Address<br>Name:<br>Address: 26 H<br>City: Port<br>State: NY<br>County: Nas:<br>Type:<br>Evacuation Zone:<br>Phone Numbers, Etc.<br>Home: (516<br>Mobile: (917)<br>Work: (<br>Fax: (<br>Email: | D=110&entDisplayName=Halliday, Paytor  D=110&entDisplayName=Halliday, Paytor  D=10&entDisplayName=Halliday, Paytor  D=10&entDisplayName=Halliday, |             |
|                                                                                                    | 0                                                 |                                                                                                    | Save                                                                                                    |                                                                                                    | <b>_</b>    |

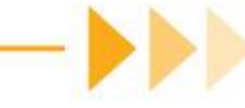

### Chart Folder > General Screen

- The General screen contains work related information
- > The Santrax ID is entered by the caregiver to identify themselves during the call process.
- > The Hire Date is populated when the staff is made Active in the Employment Status panel

| <u>г</u>                                                                                                    | Agency Designations                                                                                                    | Managers / Etc.                                                                                                    | Employment Status                              |
|----------------------------------------------------------------------------------------------------|----------------------------------------------------------------------------------------------------|----------------------------------------------------------------------------------------------------|------------------------------------------------|
| Staff<br>-Q. Overview<br>-Rersonal<br>-Contacts<br>Chart<br>-Contacts<br>Chart<br>-Contacts<br>Chart<br>-Contacts<br>-Contacts<br>-C | Position: Homemaker  Home Location: Agency ID: 012106 Santrax ID: 012106 API: NPI: Hire Date: 01/01/2014 First Day Worked: Released Date: /_/  Re-Hire Date: /_/  Staff Signature: | Staff<br>Manager:<br>Coordinator:<br>Team:<br>Staff Manager Marketer Coordinator<br>Clinical Manager Contractor<br>Other Information<br>Class:<br>Military:<br>Referral: | Oliver Discrete Contractor Information Agency: |
|                                                                                                    | Companies 🕂 🔛 🔀                                                                                                    | Locations III X                                                                                                    | Admission Types 🔡 🔀                            |

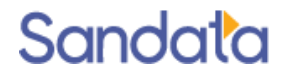

### Chart Folder > General Screen

#### Coordinators

- Office Staff assigned to receive email alerts
- Assigned to clients in the client record
- Staff Managers

- Above Coordinators in the system
- Receive higher level alerts
- Managers are linked to Coordinators in User Staff record
- Coordinator & Managers require a Santrax code. Use any 3 character alphanumeric code.
- Coordinators and Managers also require an email address on the Personal screen.

| - Managers / Etc. — |             |               |        |
|---------------------|-------------|---------------|--------|
| Staff Manager:      |             |               | $\sim$ |
| Coordinator:        |             |               | $\sim$ |
| Team:               |             |               | ~      |
| 🗌 Staff Manager     | Marketer    | 🗹 Coordinator |        |
| 🗌 Clinical Manager  | Contractor  |               |        |
| Sa                  | ntrax Code: |               |        |

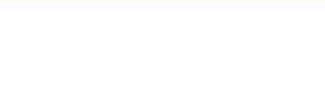

### Chart Folder > General Screen

- New staff will appear with a status of 01-Recruit.
- Blue arrow next to status changes status.
- Hire Date is set when staff is made Active.
- Blue arrow below the status adjusts the effective date of a status change.

| Diaz, Tom                                                                                                    |                                                                                                    |                                      | 🕹 Save 🗙 Close         |
|----------------------------------------------------------------------------------------------------|----------------------------------------------------------------------------------------------------|--------------------------------------|------------------------|
| Staff<br>Q Overview<br>& Personal<br>E Contacts<br>E General<br>E General<br>E General<br>E General<br>E Chart<br>E General<br>E Chart<br>E Contacts<br>E Chart<br>E Contacts<br>E Contacts<br> | Agency Designations Position: Home Health Aide Home Location: * Agency ID: Santrax ID: API: NPI: * Hire Date: /// | Managers / Etc.<br>Staff<br>Manager: | Contractor Information |
| - M Evaluation                                                                                                    | First Day Worked:                                                                                                 |                                      | Agency:                |

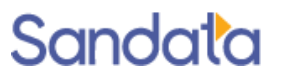

### Chart Folder > Schedules Screen

Staff's assigned schedules

Schedules can be filtered for a specified date range

Schedules can be edited from this screen by double-clicking on a schedule line

| Halliday, Payton                                                          |                                                                                                    | 🛃 Save 🗙 Close                     |
|---------------------------------------------------------------------------|----------------------------------------------------------------------------------------------------|------------------------------------|
| Staff<br>Overview<br>Sersonal<br>Contacts<br>Contacts<br>Chart<br>General | Staff Information         Address: 26 Harbor Park Drive       City: Port Washington       State: NY       Zip: 11050         Home:       Mobile:       Work:         Staff Schedules       Date From: 03/21/2016       Image: Date To: 03/27/2016       Image: Wide Cancelled Events | <b>T</b>                           |
| Compliance                                                                | Image size:       20         Date       Client       Chart ID       P/1 Pos       Service       EC       P/1 INP       OUTP       P/1 TZ       HrsP       IN       OUT       Hrs       Supplies       Status                                                                         | 6 items in 1 pages<br>PRN Comments |
| - Documents                                                               |                                                                                                    |                                    |
| Payroll                                                                   | 03/21/16-Mon McQuire, Claude HOU-0201693-SCB P HHA 17HC DEF P 16:00 17:00 P C 1 1 0 01- Pending<br>03/22/16-Tue McQuire, Claude HOU-0201693-SCB P HHA 17HC DEF P 16:00 17:00 P C 1 1 0 01- Pending                                                                                   |                                    |
| - Training                                                                | 03/23/16-Wed McQuire, Claude HOU-0201693-SCB P HHA 17HC DEF P 16:00 17:00 P C 1 1 0 01- Pending                                                                                                    |                                    |

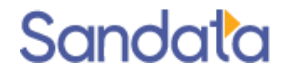

# Chart Folder > Security Screen

The Security screen is used to grant system access to office staff and mobile device access to field staff.

To create the login credentials:

- User must have initials (3 character), username and password designated.
- A 'Set Password' button is displayed upon saving the username

|   | Staff<br>Overview<br>Sersonal<br>Contacts<br>Chart<br>General | System Login P | rivileges<br>ember can log into the system as User. MVV User<br>Initials:<br>ername:<br>This User is a System Administrator.<br>ions | r      |     |      |        |       |   | Group Memberships |        |
|---|---------------------------------------------------------------|----------------|----------------------------------------------------------------------------------------------------|--------|-----|------|--------|-------|---|-------------------|--------|
| - | Schedules                                                     | Section        | Permit                                                                                                    | Enable | Add | Edit | Delete | Admin |   |                   |        |
|   | • 🕞 Availability                                              | A/R            | In Collection                                                                                                    |        |     |      |        |       | * |                   |        |
|   | Compliance                                                    | Admin          | Change Company or Location                                                                                                    |        |     |      |        |       |   | Recent Logins     | $\neg$ |
|   | Evaluation                                                    | Admin          | EVV Task Reading to EC                                                                                                    |        |     |      |        |       | = | Message Timestamp |        |
|   | Documents                                                     | Admin          | EVV Task To Service                                                                                                    |        |     |      |        |       |   |                   |        |
|   | Payroll                                                       | Admin          | Generate Schedules                                                                                                    |        |     |      |        |       |   |                   |        |
|   | K Security                                                    | Admin          | Merge Clients                                                                                                    |        |     |      |        |       |   |                   |        |

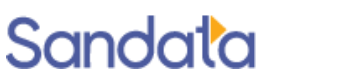

# Chart Folder > Security Screen

Requirements for Office Staff:

- Username is not case sensitive
- Password is case sensitive, must be at least 8 characters long and contain: a capital letter, number and special character.
- System privileges are determined by Group Membership assignment
- Choose multiple groups for Office Staff who do both scheduling and billing
- Only System Administration Oversight will be able to grant user access

Requirements for Field Staff:

- Username is not case sensitive and must be alpha or alphanumeric
- Password is case sensitive, must be at least 8 characters long and contain: a capital letter, number and special character.
- No Group Membership assignment is needed as field staff do not log into the system, only the device.

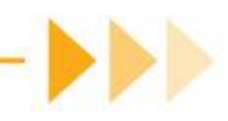

# Chart Folder > Security Screen

Module access is determined by Security group assignments on the Security screen

| 🏂 Add Members                | 🚹 Select |
|------------------------------|----------|
| Billing                      | ^        |
| Clinical Staff               |          |
| HR                           |          |
| JV-User                      |          |
| Manage Attributes            |          |
| Merge Clients                |          |
| Scheduling                   |          |
| Scheduling Override          |          |
| System Administration Oversi | ight     |
| Temporary Client             |          |
| TPL Functionality            |          |
| Visit Maintenance Read Only  | $\sim$   |
| Close                        |          |

| Name              | Description                                           | Te<br>TP |
|-------------------|-------------------------------------------------------|----------|
| Billing           | Responsible for billing functions                     | Vis      |
| Clinical Staff    | Staff who use the clinical functions of the system    |          |
| HR                | Access to Staff module                                |          |
| Manage Attributes | Manage staff and client attributes and exclusions     |          |
| Merge Clients     | Allows for the manual merging of clients              |          |
| Scheduling        | Users responsible for creating client/staff schedules |          |

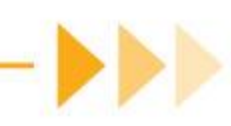

# Chart Folder > Security Screen (cont'd)

Module access is determined by Security group assignments on the Security screen

| Name                             | Description                                                           |
|----------------------------------|-----------------------------------------------------------------------|
| Scheduling<br>Override           | Allows for the creation of schedules while waiting for authorizations |
| System Admin<br>oversight        | Works alerts, visit dashboard and user security assignment            |
| Temporary client                 | Allow for the entry of clients on a temporary basis                   |
| <b>TPL</b> Fuctionality          | Responsible for assigning TPL Payors                                  |
| Visit Maintenance<br>(Read Only) | Reviews alerts                                                        |

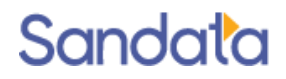

### Exclusions & Attributes

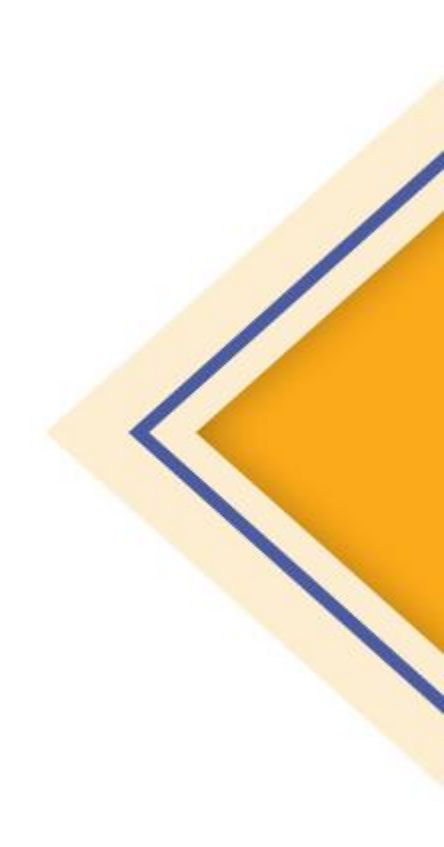

### Introduction

Exclusions limit which staff members are allowed to be assigned to a particular client and which clients are allowed to be assigned to a particular staff member. When exclusions are created in Santrax® Agency Management, users are warned or prevented from creating and editing a schedule that will conflict with the exclusions.

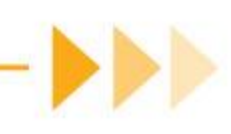

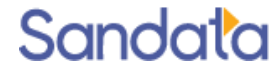

## **Exclusion Set-up: User Security**

The ability to add and edit client exclusions depends on the assigned security group. The Security Group, 'Manage Attributes', is must be assigned to a user to allow access to Exclusions and Attributes by going to **Staff > Staff Profile > Security**.

| 🏂 Security Groups               |                                                                                                    |  |  |  |
|---------------------------------|----------------------------------------------------------------------------------------------------|--|--|--|
| Total Security Groups: 12       |                                                                                                    |  |  |  |
| Name                            | Description                                                                                         |  |  |  |
| Billing                         | Responsible for billing functions                                                                   |  |  |  |
| Clinical Staff                  | Staff who will use the clinical functions of the system                                             |  |  |  |
| HR                              | Works with agency staff screens, onboarding, compliance                                             |  |  |  |
| JV User                         | Areas in a Provider instance that a Jurise                                                          |  |  |  |
| Manage Attributes               | Manage Attributes and Exclusions                                                                    |  |  |  |
| Merge Clients                   |                                                                                                    |  |  |  |
| Scheduling                      | Agency staff responsible for scheduling                                                             |  |  |  |
| Scheduling Override             | Advanced Scheduling Features                                                                        |  |  |  |
| System Administration Oversight | Works alerts, visit dashboard, security assignment. Assigned to SA users responsible for oversight. |  |  |  |
| Temporary Client                | Temporary Client                                                                                    |  |  |  |
| TPL Functionality               | Responsible for assigning TPL payors                                                                |  |  |  |
| Visit Maintenance Read Only     | Reviews alerts, read only access                                                                    |  |  |  |

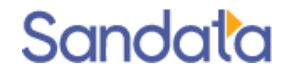

# Adding Exclusions

1. To exclude clients from a staff member, click the green plus sign in the section 'Clients Excluded from Staff'.

|                  | Name                        | Current Address | —+×> | Tmages (0/0)                                  |
|------------------|-----------------------------|-----------------|------|-----------------------------------------------|
| Staff            | Title:                      | Name:           |      |                                               |
| Bersenal         | First Name:                 | Address:        |      |                                               |
|                  | Middle Init:                | Apt.:           |      |                                               |
| E-Contacts       | Last Name:                  | City:           |      |                                               |
| - E General      | Exclusions Webpage Dialog   |                 |      |                                               |
| - Schedul        | Clients Excluded from Staff |                 | +    |                                               |
| - Availabit      | Client(s)                   |                 |      | <ul> <li></li> </ul>                          |
|                  | 2                           |                 |      |                                               |
|                  | Other ID:                   |                 |      |                                               |
| R Security       | Exclusion Type: Prevent     |                 |      | Clients Excluded from Staff                   |
| - Training       | Reason for Exclusion:       |                 |      | Client Other ID Exclusio Reason for Exclusion |
| In-Servi         |                             |                 |      | Name Type                                     |
| ····· 🖓 Training |                             |                 |      |                                               |
|                  |                             |                 | -    |                                               |
|                  |                             |                 |      | +                                             |
|                  | Save Close                  |                 |      | Bog2                                          |

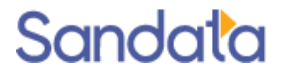

# Adding Exclusions (cont'd)

- 2. Enter the Client's name by clicking the blue arrow. Use the **Client Search** filter to select a client. If the client has the **Other ID** field populated in their profile it display in the staff exclusion screen.
- 3. Enter the Exclusion Type (Prevent/Warn) and the Reason for Exclusion
  - Prevent when scheduling, a message appears informing the user a schedule cannot be created using the client and staff combination
  - Warn when scheduling, a warning appears if a user attempts to confirm or commit a schedule with a client and staff member that are excluded from one another. The user can choose to override the warning message or choose another staff member.

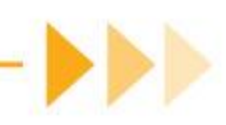

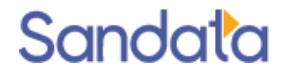

# Adding Exclusions (cont'd)

- 4. Click Save.
- 5. Click Save in the Staff Personal scree

| B, Peter              | 2 |   |
|-----------------------|---|---|
| Other ID: DD9999909M  |   |   |
| Exclusion Type: Warn  |   |   |
| Reason for Exclusion: |   |   |
|                       |   | * |
|                       |   |   |
|                       |   | + |

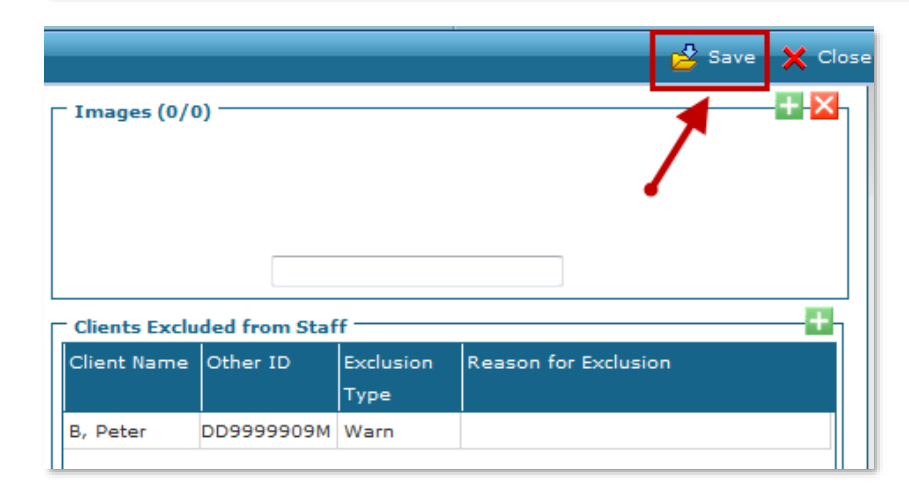

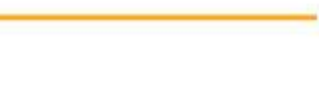

# **Deleting Exclusions**

- 1. Double click an Exclusion to open the Clier
- 2. Click the red X to Delete
- 3. Click **OK** to confirm
- 4. Click Save to save record updates

| Client Name Other ID Exclusion Type Reason for Exclusion |  |
|----------------------------------------------------------|--|
|                                                          |  |
| A                                                        |  |
|                                                          |  |
|                                                          |  |
|                                                          |  |

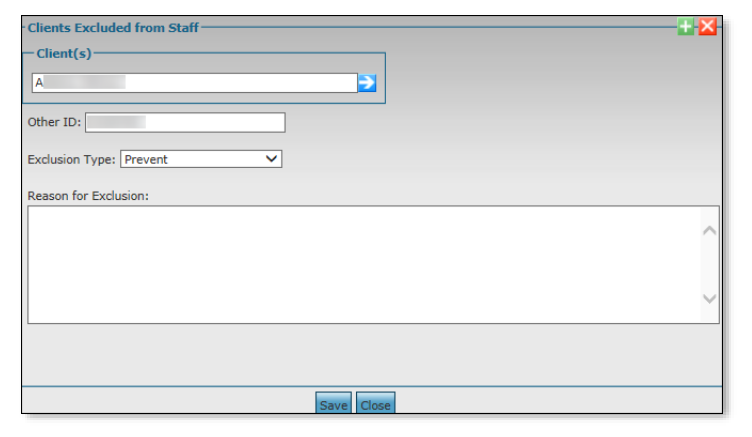

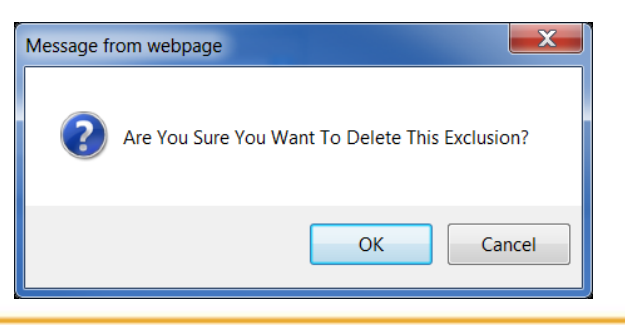

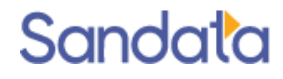

# Scheduling with Exclusions

- 1. When '*Prevent*' is set on an exclusion, the following messages appear if a user attempts to save or commit a schedule with a client and staff member that are excluded from each other. This also applies when a staff member is excluded from a client's payor.
  - Saving from the Schedule Detail screen:

| You cannot confirm this schedule.<br>Schedule on 5/5/2018 for client and staff member Bar<br>permitted as they are excluded from one another. | rentine, Ali is not |
|----------------------------------------------------------------------------------------------------|---------------------|
|                                                                                                    | ОК                  |

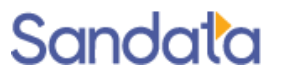

# Scheduling with Exclusions (cont'd)

• Committing from the New Events screen:

| You cannot commit the event/s added.                                                                                                    |
|----------------------------------------------------------------------------------------------------|
| Schedule on 5/1/2018 for client BANCROFT, MIRIAM and staff member Barrentine, Ali is not permitted as they are excluded from one another. |
| ОК                                                                                                    |

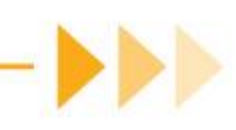

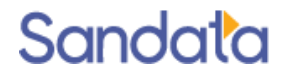

# Scheduling with Exclusions (cont'd)

- 2. When 'Warn' is set on an exclusion, the following warning appears if a user attempts to confirm or commit a schedule with a client and staff member that are excluded from one another. The user has the option of confirming the schedule.
  - Confirming from the *Schedule Detail* screen

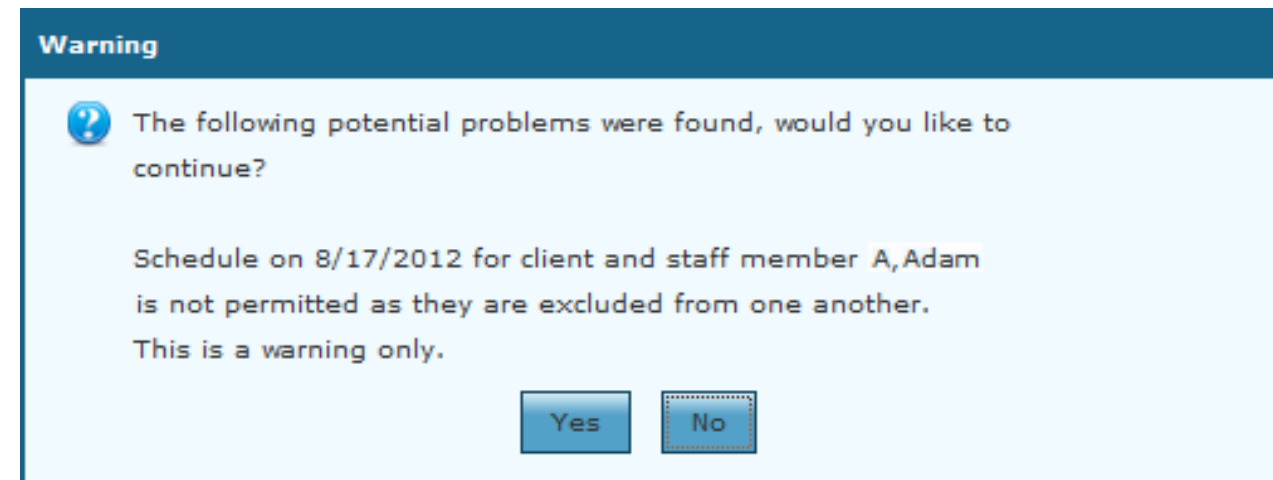

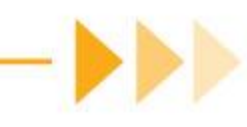

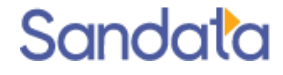

# Scheduling with Exclusions (cont'd)

#### Committing from the New Events screen

| Summary                                                  |                                                                                             |
|----------------------------------------------------------|---------------------------------------------------------------------------------------------|
|                                                          |                                                                                             |
| The following errors have been found:                    |                                                                                             |
| Authorization Violations: 0                              |                                                                                             |
| Availability Conflicts: 0                                |                                                                                             |
| Time Conflicts: 0                                        |                                                                                             |
| Compliance Violations: 0                                 |                                                                                             |
| Order Conflicts: 0                                       |                                                                                             |
| OverTime Warnings: 0                                     |                                                                                             |
|                                                          |                                                                                             |
| Details                                                  |                                                                                             |
|                                                          |                                                                                             |
| Schedule on 8/30/2012 for client A, Anna and staff membe | er 01, Test is not permitted as they are excluded from one another. This is a warning only. |
|                                                          |                                                                                             |
|                                                          | Continue?                                                                                   |
|                                                          | Ok Cancel                                                                                   |

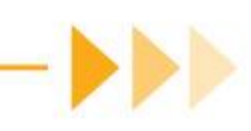

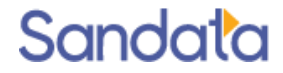

# Adding Attributes

To assign attributes, from the Personal section of the staff profile, locate the Attributes section of the screen and complete the following steps.

1. Click Add (\*\*).

| Attributes |                                       |      |
|------------|---------------------------------------|------|
| Name       | Properties                            | Req? |
|            | · · · · · · · · · · · · · · · · · · · | ·    |
|            |                                       |      |
|            |                                       |      |

- 2. Select the **Attribute**.
- 3. Select the **Property**.

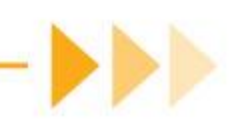

# Adding Attributes (cont'd)

- 4. Select the Values.
- 5. Multi-Select using the <Ctrl> or <Shift> key.
- 6. Select the Requirement checkbox, if applicable (selecting **Requirement** indicates the attribute 5.must be met/satisfied)
- 7. Click Save.

| Attribute fo | or staff Beehler, Jenice          | 🧭 Delete |
|--------------|-----------------------------------|----------|
| General      |                                   |          |
| * Attribute: | Pets 🗸                            |          |
| Property:    | Will Not Service Locations With 🗸 |          |
| * Values:    | Cat                               |          |
|              | Dog                               |          |
|              | Rabbit                            |          |
|              | Bird                              |          |
|              |                                   |          |
|              |                                   |          |
|              |                                   |          |
|              |                                   |          |
|              |                                   |          |
|              | V                                 |          |
|              |                                   |          |
|              | Save Close                        |          |
|              |                                   |          |

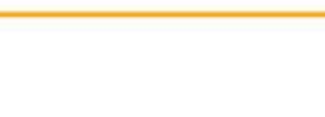

# **Deleting Attributes**

#### To delete a Staff Attribute

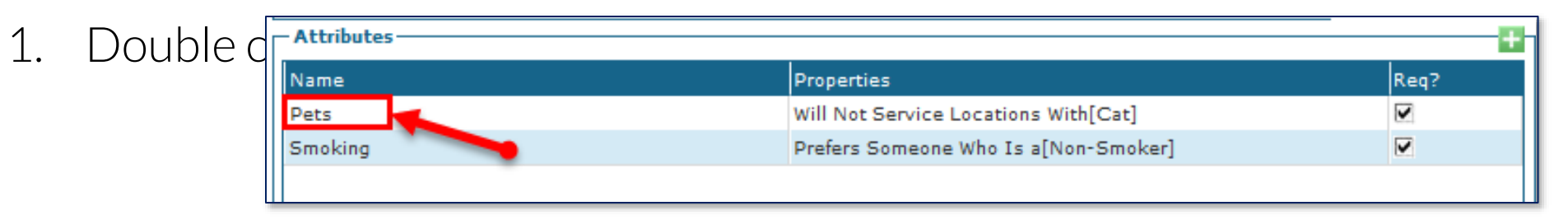

2. Click Delete.

| Attribute fo | r staff Beehler, Jenice         | 🤯 Delet |
|--------------|---------------------------------|---------|
| General —    |                                 |         |
| * Attribute: | Pets                            | ~       |
| Property:    | Will Not Service Locations With | ~       |
| * Values:    | Cat                             |         |
|              | Dog                             |         |
|              | Rabbit                          |         |
|              | Bird                            |         |
|              |                                 |         |
|              |                                 |         |
|              |                                 |         |
|              |                                 |         |
|              |                                 |         |
|              | ~                               |         |
|              | Requirement                     | -       |
| 0            | Save Close                      |         |

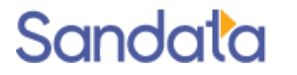

# Deleting Attributes (cont'd)

3. Click **Yes** to confirm the deletion.

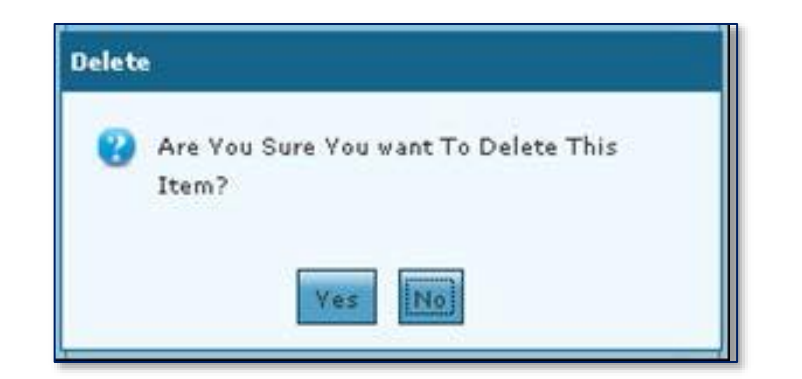

4. Click Save.

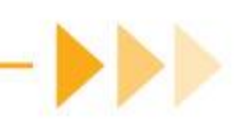

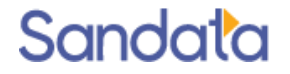

# Scheduling with Attributes

Supported Scheduling Locations

- Attributes can be applied when using the Advanced Search option at the following locations:
  - Permanent Schedule screen, when clicking Apply Changes and Apply to all Templates.
  - New Events screen, when clicking **Confirm**.
  - Schedule Detail screen, when clicking Save.
  - Schedule Overview > (Mass) Edit Staff screen, when clicking Save.

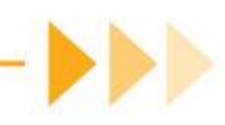

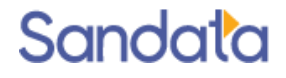

A schedule with incompatible attributes can be overridden at the New Events, Schedule Detail and Mass Editing screens by a user with the correct security permissions.

| New Events                                                                                                    |   |
|----------------------------------------------------------------------------------------------------|---|
|                                                                                                    | ^ |
| Summary                                                                                                    |   |
|                                                                                                    |   |
| The following errors have been found:                                                                                                    |   |
| Authorization Violations: 1                                                                                                    |   |
| Avsilability Conflicts: 0                                                                                                    |   |
| Time Conflicts: 0                                                                                                    |   |
| Compliance Violations: 0                                                                                                    |   |
| Order Conflicts: 0                                                                                                    |   |
| OverTime Warnings: 0                                                                                                    |   |
|                                                                                                    |   |
|                                                                                                    |   |
| Details                                                                                                    |   |
|                                                                                                    |   |
| Payor 'MEDICARE PART A' for client 'BANCROFT, MIRIAM' requires an authorization, but 'BANCROFT, MIRIAM' has no authorizations defined for date '5/10/2018' for selected bill type and service or all authorizations have been |   |
| exhausted.                                                                                                    |   |
|                                                                                                    |   |
| Staff Beehler, Jenice' refuses to see clients who 'Has - Cat', but client 'BANCROFT, MIRIAM' is assigned to this visit who 'Has - Cat'.                                                                                       |   |
|                                                                                                    |   |
|                                                                                                    |   |
|                                                                                                    | ~ |
| Continue?<br>Ok Cancel                                                                                                    |   |

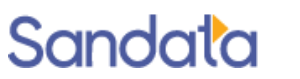

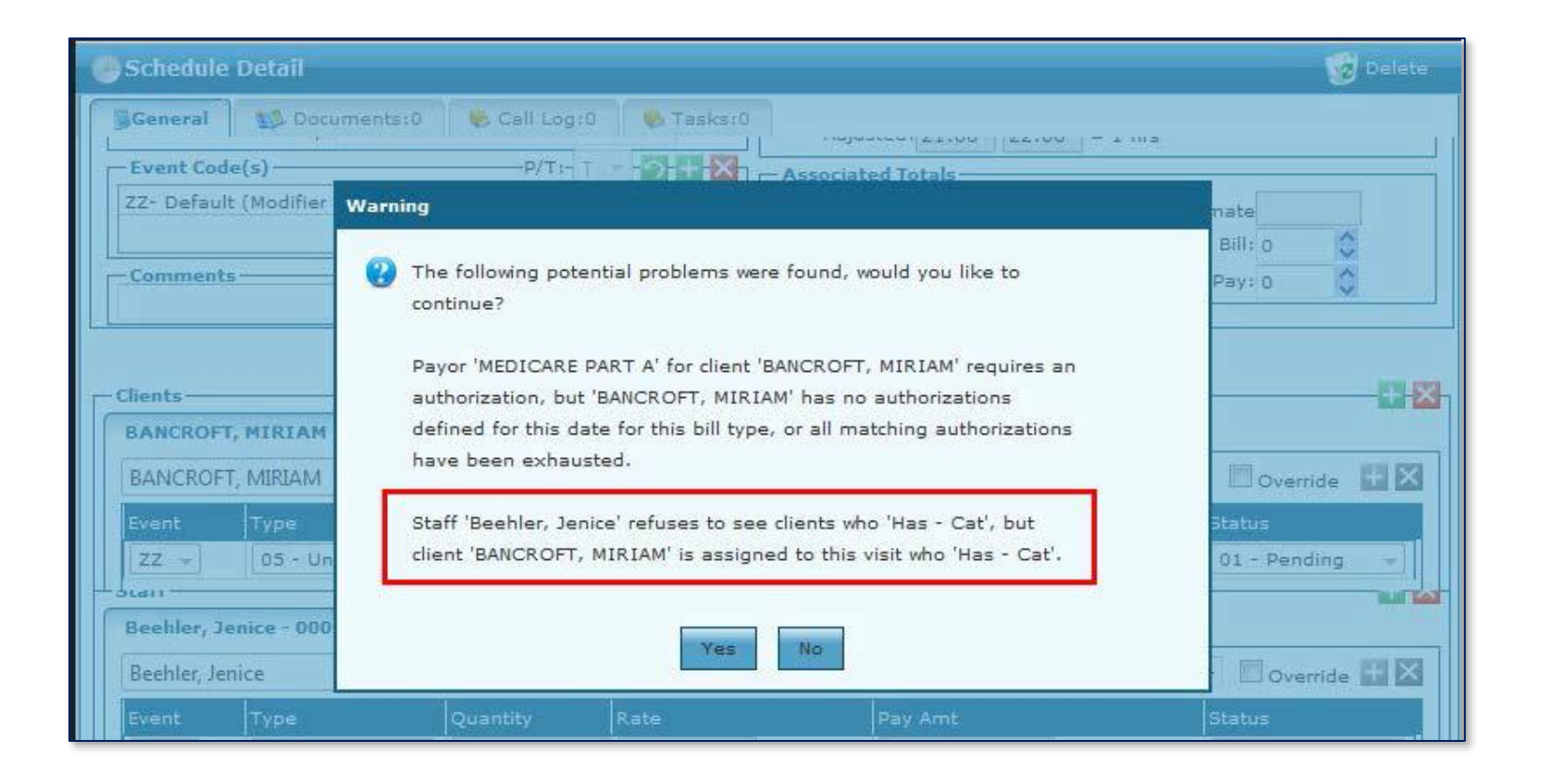

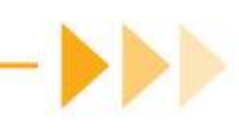

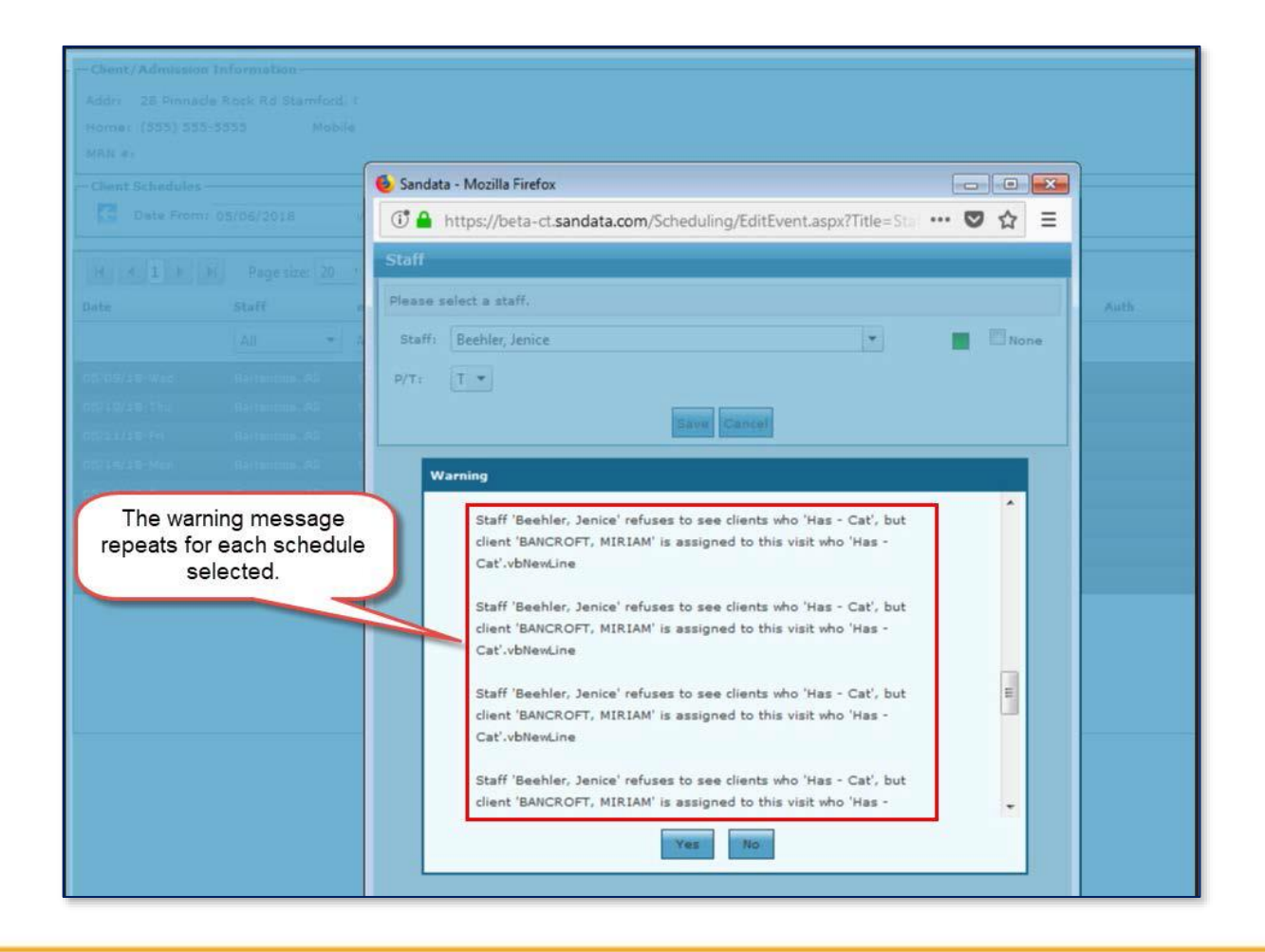

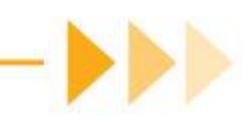

Schedules cannot be overridden at the *Permanent Schedule Template* screen.

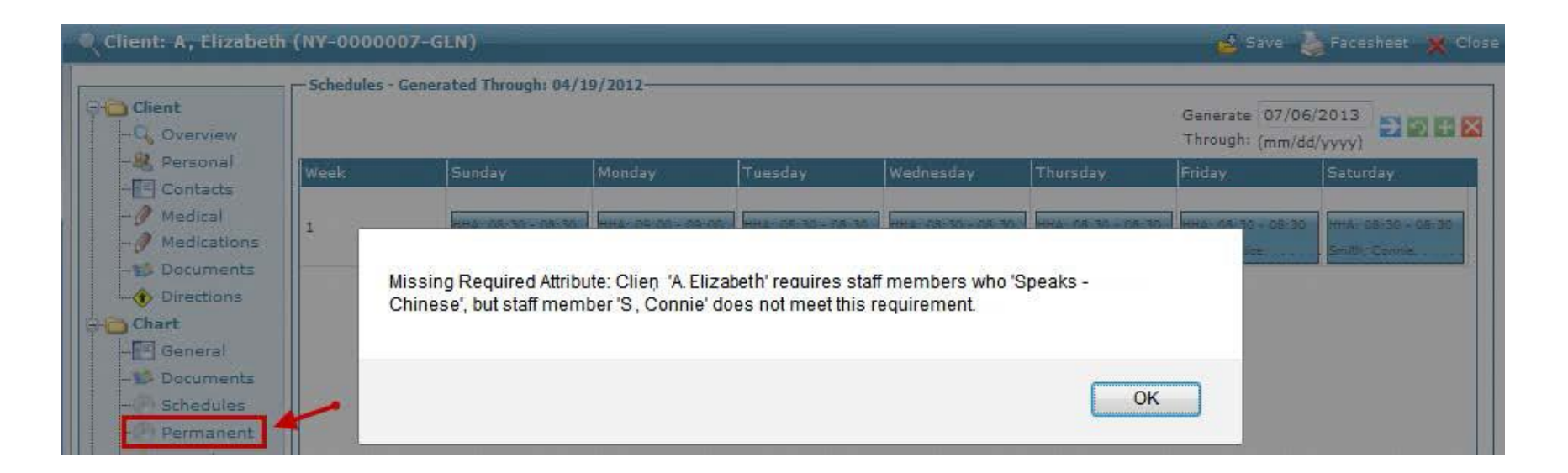

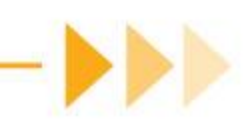

# Scheduling with Attributes: Advanced Search

When scheduling using the **Advanced Search** function, the **Attributes** checkbox is selected to narrow the results of potential matches. The search results are listed in order of closest match to the client's attributes.

| Attributes Client: Mo                                           | ose, Maggie                                                       |                                  |                    |                                                 | -      |               | Service:     | Personal Care | Services 👻                   |
|-----------------------------------------------------------------|-------------------------------------------------------------------|----------------------------------|--------------------|-------------------------------------------------|--------|---------------|--------------|---------------|------------------------------|
| Company: 4490- CT H                                             | ome Care Agei 👻                                                   | First Name                       | e:                 |                                                 |        |               | Manager:     |               | *                            |
| Location: H- Hartford                                           | ~                                                                 | Last Name                        | e:                 |                                                 |        |               | Position:    |               | •                            |
| Agency:                                                         | *                                                                 | Agency II                        | D:                 |                                                 | SSN:   |               |              | Internal Sta  | ff                           |
| Team                                                            | •                                                                 | Count                            | y:                 |                                                 |        | •             | Language:    |               | •                            |
| Status: 02- Active                                              | *                                                                 | ZI                               | P:                 | -56                                             |        | Proximity     |              | Availability  | Prev Worked                  |
| Reason:                                                         | -                                                                 | Regio                            | n:                 |                                                 |        | -             | Date:        | 05/10/2018    |                              |
| Coord:                                                          | -                                                                 | - W                              |                    | in Tin/Panian                                   | Teler  |               | Erom         |               | To:                          |
| esternid.                                                       |                                                                   |                                  | onding             | In Zip/Region                                   | Tolera | ince 60 minur | tes Prom.    |               |                              |
| III I Pa                                                        | ge Size: 50 🔻<br>Agency ID                                        | Position 5                       | Status             | Hired                                           | Rank   | Phone#        | Hours Worked | Zip Code      | 4 items in 1 pages           |
| Name<br>Ackland, Robert                                         | ge Size: 50 ▼<br>Agency ID<br>000987641                           | Position 5                       | Status             | Hired<br>01/01/2016                             | Rank   | Phone#        | Hours Worked | Zip Code      | 4 items in 1 pages<br>County |
| Name<br>Ackland, Robert<br>Charland, Cammie                     | ge Size: 50 ▼<br>Agency ID<br>000987641<br>000123476              | Position S<br>RN I<br>RN I       | Status<br>02<br>02 | Hired<br>01/01/2016<br>05/01/2014               | Rank   | Phone#        | Hours Worked | Zip Code      | 4 items in 1 pages<br>County |
| Name<br>Ackland, Robert<br>Charland, Cammie<br>Drandell, Melisa | ge Size: 50 ▼<br>Agency ID<br>000987641<br>000123476<br>000123460 | Position S<br>RN  <br>RN  <br>RN | Status<br>02<br>02 | Hired<br>01/01/2016<br>05/01/2014<br>05/01/2014 | Rank   | Phone#        | Hours Worked | Zip Code      | 4 items in 1 pages<br>County |

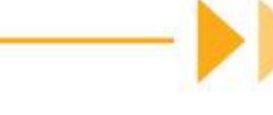

# Let's Review

Accessing the Staff Module and Search Filters

- Entering New Staff:
  - New Staff Wizard and minimum data required
- Accessing and viewing the Staff Profile screens
- System Administrator user and permissions:
  - Assign Security permissions to users
  - Manually confirm visits
- Coordinators and Manager permissions

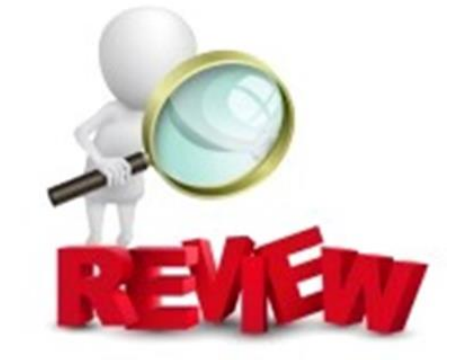

### Demonstration

Search for Staff Enter New Staff Change Staff Status Adding Staff Exclusions & Attributes

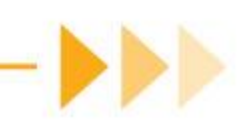

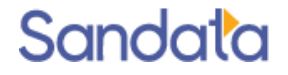

### Questions...

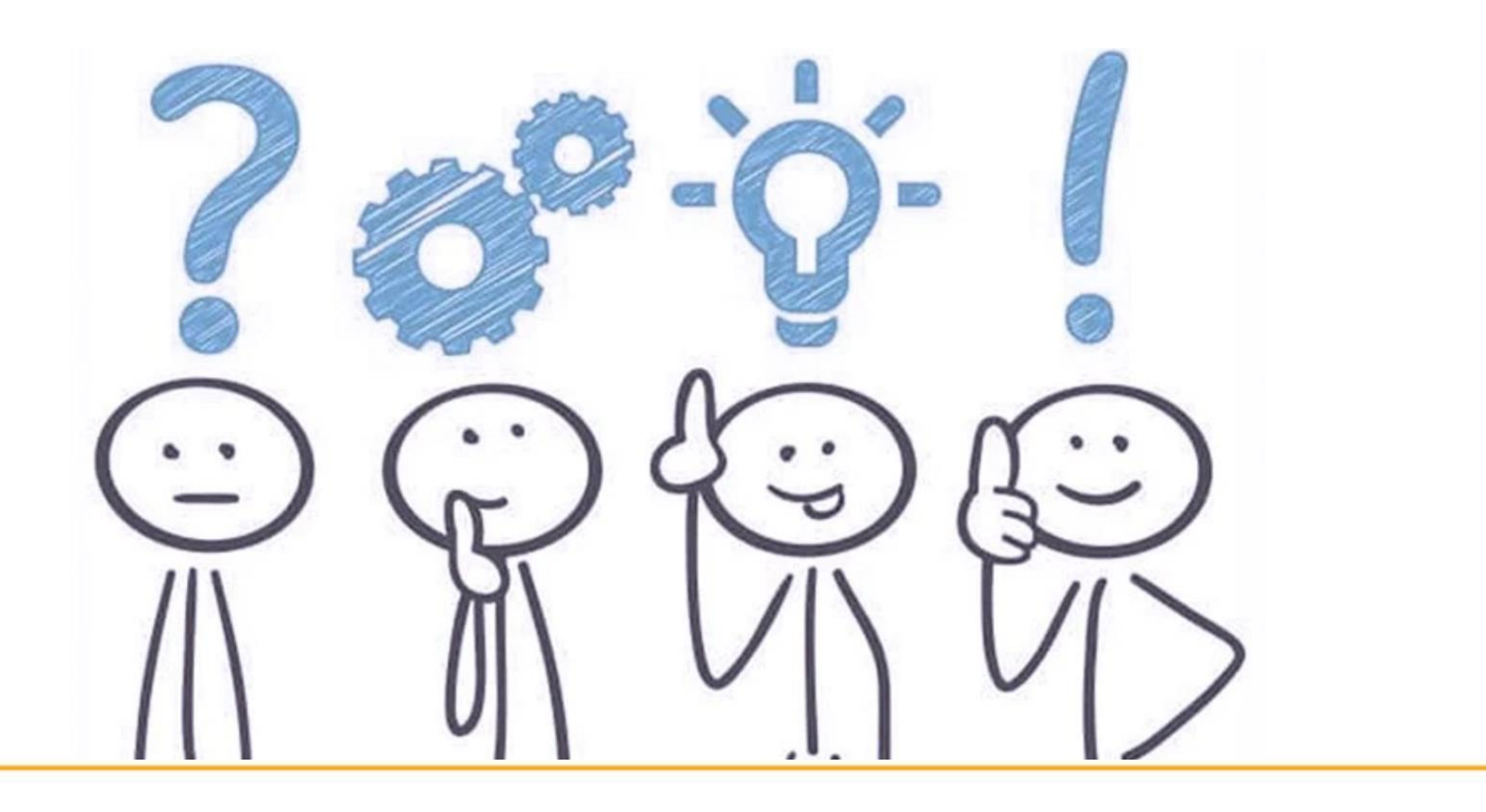

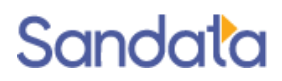

## How to Stay Connected

We look forward to working with you.

Please do not hesitate to reach out with questions or comments as we move forward.

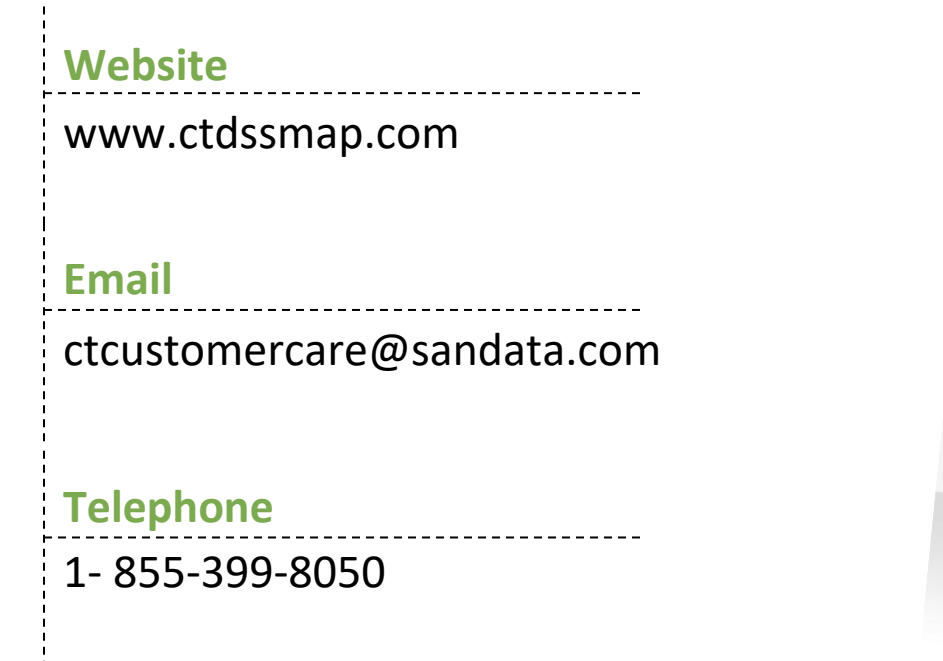

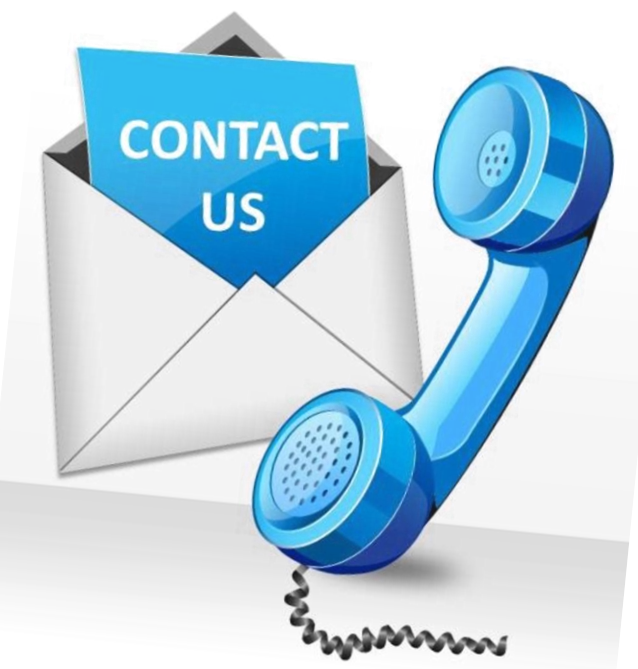

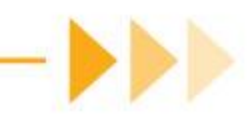

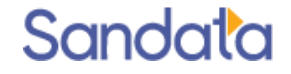